## Joining a Portal Televisit Appointment via Portal Site

• To begin, login to the portal and navigate menu on the left side of the screen.

| <i>my</i> stlukes  | 5 |   |
|--------------------|---|---|
| Homepage           |   | * |
| St. Luke's Website |   |   |
| Health Record      | > |   |
| Messaging          | > |   |
| Appointments       | > |   |
| Visit Summaries    |   |   |

**2.** Click "Appointments", and then click "Upcoming Appointments".

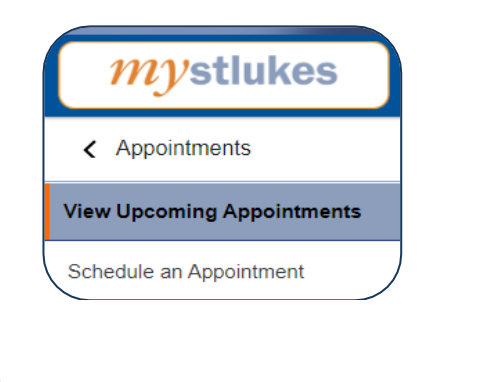

**3** Click "*Join Now*" under your upcoming appointment.

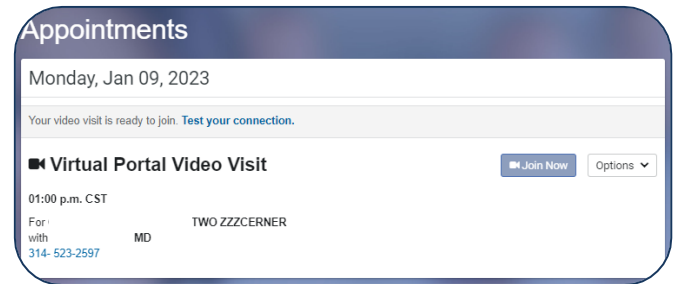

4. Click "IAgree" to the Telehealth Consent and Acknowledgment and click "Join Video Visit".

## Acknowledgement

Telehealth visits provide an opportunity for you to communicate with your participating health care provider through a mobile device or computer, without having to be in the same physical location as your healthcare provider. Telehealth is an ot option for all healthcare needs. Your provider may need to see you in person for certain medical conditions. The technology used for telehealth may sometimes malfunction. You and or your healthcare provider may stop the telehealth will flot hology is not working properly, or if you or your healthcare provider determine that telehealth will not adequately address your medical needs. By initiating a telehealth visit with your healthcare provider, you acknowledge you have read and understand the items defined above, and consent to participate in a telehealth visit.

🔽 I agree

## **5**. Ensure your camera is working, along with speaker and microphone and click *"Join*

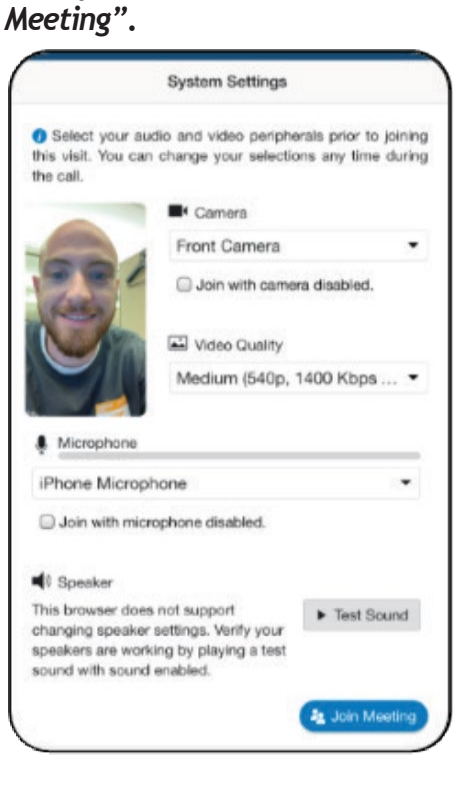

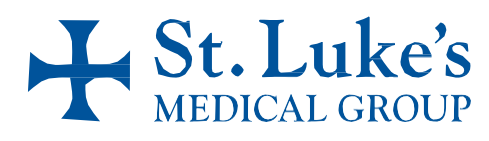